## Saisie rapide d'articles clonés

Accès par **Outils**>, menu articles et Saisie d'articles clonés. Permet la saisie rapide d'articles identiques se différenciant juste par un critère. (Exemple les vétéments ou les chaussures qui se différencient par la taille ou la couleur.

En créant une seule fiche vous pouvez la cloner rapidement en changeant juste un ou plusieurs critères. L'article peut être créé avec son code barre d'origine si il en a un ou par un code barre normalisé généré par le logiciel.

| Saisie Articles Clonés                               |                    |                        |                                                                    |              |                                                                               |
|------------------------------------------------------|--------------------|------------------------|--------------------------------------------------------------------|--------------|-------------------------------------------------------------------------------|
| Désignation                                          | Tunique            |                        |                                                                    | Code Famille | A : Pantalons                                                                 |
| Prix de vente TTC<br>Prix d'achat<br>Entrée en Stock | 49<br>20           |                        | Créé la fiche<br>article en<br>générant un code<br>barre normalisé | Créer        | Créé la fiche<br>article en utilisant<br>le code barre<br>original du produit |
| Туре                                                 | Détail / Marque    | Sexe                   | Taille                                                             | Coloris      | <ul> <li>Saisisez les valeurs</li> <li>(Prix ) avent le</li> </ul>            |
|                                                      |                    | F                      | S                                                                  | Rouge        | création de la fiche.                                                         |
|                                                      |                    | Н                      | M                                                                  | Bleu         | Pour info, la zone                                                            |
|                                                      |                    |                        | х                                                                  | Vert         | zéro aprés chaque                                                             |
|                                                      |                    |                        | XL                                                                 | Jaune        | création de fiche pour                                                        |
|                                                      |                    |                        | XXL                                                                | Noir         | adapter vos<br>réceptions.                                                    |
|                                                      |                    |                        |                                                                    | Beige        |                                                                               |
|                                                      | -Mode parametrage  |                        |                                                                    |              | Pour Mémoire :<br>Dernière fiche créée                                        |
|                                                      | Cliquez sur les ca | iner' pour repasser el | orriger des critères.<br>n mode saisie.                            |              | Terminer                                                                      |

Commencez par cliquer sur le bouton **Params>** pour passer en mode configuration. Cliquez ensuite dans le tableau pour créer les critères que vous utiliserez. Une fois les critères créés cliquez sur **Terminer**>. Vous pourrez revenir pour modifier ces critères autant que vous voulez.

Vous pouvez ajouter automatiquement certains critères à la suite du nom en validant l'option sous le tableau et en choisissant les zones qui seront ajoutées au nom. Les zones peuvent être choisies dans l'ordre que vous voulez. La longueur du libellé étant limité a 40 caractères toutes les zones ne pourront peut être pas être ajoutés en entier. Remplissez les zones, nom, prix de vente, prix d'achat et indiquez la famille dans laquelle sera centralisée cet article.

| Si vous faites | une réception | d'article à la | création | vous po | uvez in | ndiquer l | a quantit | é en |
|----------------|---------------|----------------|----------|---------|---------|-----------|-----------|------|
| stock qui sera | créditée.     |                |          |         |         |           |           |      |

| Saisie Articles Clonés                               |                                              |                                                        |                                                                    |              |                                        |                                                       |
|------------------------------------------------------|----------------------------------------------|--------------------------------------------------------|--------------------------------------------------------------------|--------------|----------------------------------------|-------------------------------------------------------|
| Désignation                                          | Veste REDA                                   |                                                        |                                                                    | Code Famille | E : Vestes                             | •                                                     |
| Prix de vente TTC<br>Prix d'achat<br>Entrée en Stock | 49<br>20<br>10                               |                                                        | Créé la fiche<br>article en<br>générant un code<br>barre normalisé | Créer        | Créé l<br>article<br>le cod<br>origina | la fiche<br>en utilisant<br>le barre<br>al du produit |
| Туре                                                 | Détail / Marque                              | Sexe                                                   | Taille                                                             | Coloris      | <b>_</b>                               | Saisisez les valeurs<br>(Prix_) avant la              |
|                                                      |                                              | F                                                      | S                                                                  | Rouge        |                                        | création de la fiche.                                 |
|                                                      |                                              | Н                                                      | М                                                                  | Bleu         |                                        | Pour info, la zone<br>stock est remise à              |
|                                                      |                                              |                                                        | х                                                                  | Vert         | _                                      | zéro aprés chaque                                     |
|                                                      |                                              |                                                        | XL                                                                 | Jaune        |                                        | création de fiche pour<br>adapter vos                 |
|                                                      |                                              |                                                        | XXL                                                                | Noir         | _                                      | réceptions.                                           |
|                                                      |                                              |                                                        |                                                                    | Beige        | _                                      |                                                       |
|                                                      |                                              |                                                        |                                                                    |              |                                        | Pour Mémoire :<br>Dernière fiche créée                |
|                                                      |                                              |                                                        |                                                                    |              | _                                      |                                                       |
|                                                      |                                              |                                                        |                                                                    |              | _                                      |                                                       |
|                                                      |                                              |                                                        |                                                                    |              |                                        |                                                       |
|                                                      |                                              |                                                        |                                                                    |              |                                        |                                                       |
|                                                      |                                              |                                                        |                                                                    |              | _                                      |                                                       |
|                                                      |                                              |                                                        |                                                                    |              |                                        |                                                       |
|                                                      |                                              |                                                        |                                                                    |              |                                        |                                                       |
| L                                                    |                                              |                                                        |                                                                    |              | -                                      |                                                       |
|                                                      | Ajoute les critères d<br>Cliquez sur les cas | dans la désignation (Max<br>es pour choisir les critèr | 40 car.)<br>es 4 5                                                 |              | 111<br>111<br>Params                   | Aide                                                  |

Cliquez sur **<Creer>** pour créer l'article en lui attribuant un code barre normalisé attribué par le logiciel.

Si l'article possède déjà un code barre, cliquez sur **<C.Barre**>, vous pourrez lire le code barre avec la douchette pour l'attribuer a la fiche article.

Une fois la fiche créée, elle est affiché dans la zone mémoire pour vous éviter de créer plusieurs fois la même fiche.

Modifiez ensuite le critère à modifier (par exemple couleur noire à la place de jaune), indiquez la quantité en stock et créez une nouvelle fiche. Vous pourrez créer ainsi une collection très rapidement.

Si vous avez créé une fiche par erreur vous pourrez l'effacer dans le module des fiches articles. **<Outils>** et **<Articles>**